## 教务管理系统课表查询操作说明

第一步:通过学校信息门户,找到"教务管理系统"。

校园直通车

| //00 | 电子资源 | OA管理系统 | 财务管理系统 | 8 | 项目库管理 | 8 | 教务管理系统 |
|------|------|--------|--------|---|-------|---|--------|
|      |      |        |        |   | 6.3   |   |        |

**第二步:**点击"教务管理系统"后,把右上角"角色切换"到"处级 干部听课查询功能"。

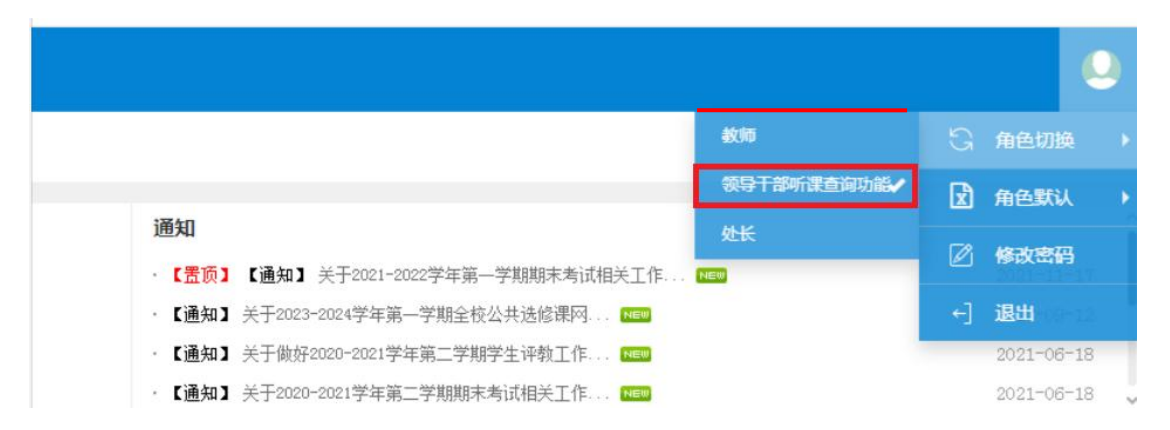

第三步:使用"处级干部听课查询功能"角色,在"我的应用"模块 中找到"按条件查询上课情况",点开后,可通过学年(选择 2024-2025)、学期(选择1)、星期几、节次等信息查询到具体课表 信息。

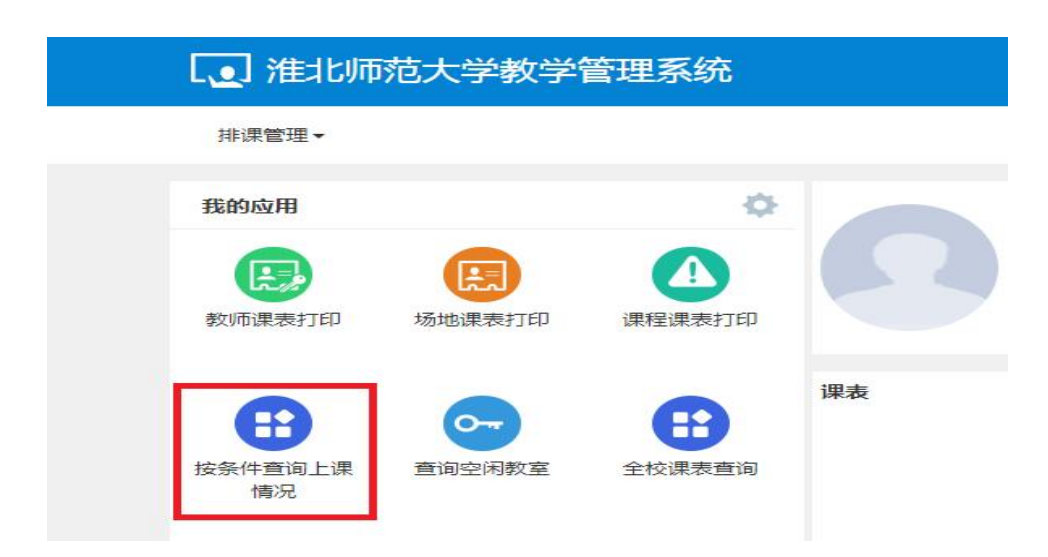

| * 学                          | 年 2          | 2024-2025       |                  | *                         | * 学期                        | 1                             | ٣                       |    | 星期几  | 1    |      |                                | 起始结束                       | 周 1                  |                      |                                                                                                    |
|------------------------------|--------------|-----------------|------------------|---------------------------|-----------------------------|-------------------------------|-------------------------|----|------|------|------|--------------------------------|----------------------------|----------------------|----------------------|----------------------------------------------------------------------------------------------------|
| 上课节                          | 次            | 1               |                  |                           | 校区                          | 滨湖校区                          | ٣                       |    | 课程   |      |      |                                | 教                          | 师                    |                      |                                                                                                    |
| 学                            | 院            | 全部              |                  | •                         | 年级                          | 全部                            | Ŧ                       |    | 专业   | 全部   |      | ×                              | ĐE                         | 级全部                  |                      |                                                                                                    |
| 教学                           | 楼            | 选择一项            |                  | •                         | 楼层号                         |                               |                         |    | 开课部门 | 全部   |      | ×                              |                            |                      |                      |                                                                                                    |
|                              |              |                 |                  |                           |                             |                               |                         |    |      |      |      |                                |                            |                      |                      | and the second second second second second second second second second second second second second second second |
|                              |              |                 |                  |                           |                             |                               |                         |    |      |      |      |                                |                            |                      |                      | 查询                                                                                                    |
| 学年                           | 学期           | 星期几             | 上课节次             | 起始周                       | 课程号                         | 课程名称                          | 教工号                     | 姓名 | 性别   | 职称名称 | 最高学历 | 教师所属学院                         | 场地编号                       | 场地名称                 | 场地类别名称               | 查询<br>↓                                                                                                    |
| 学年<br>2024-2025              | 学期<br>1      | i 星期几<br>1      | 上课节次<br>1节       | 起始周<br>1-6周               | 课程号<br>03230421             | 课程名称 研学旅行理论与实践                | 教工号<br>203082           | 姓名 | 性別   | 职称名称 | 最高学历 | 教师所属学院<br>历史文化旅游学院             | 场地编号<br>2A01506            | 场地名称<br>A506         | 场地类别名称<br>多媒体        | 查询<br>(*<br>第                                                                                                    |
| 学年<br>2024-2025<br>2024-2025 | 学期<br>1<br>1 | l 星期几<br>1<br>1 | 上课节次<br>1节<br>1节 | 起始周<br>1-6周<br>1-6周,9-17周 | 课程号<br>03230421<br>03010005 | 课程名称<br>研学旅行理论与实践<br>中华人民共和国史 | 教工号<br>203082<br>203080 |    | 性别   | 职称名称 | 最高学历 | 教师所属学院<br>历史文化旅游学院<br>历史文化旅游学院 | 场地编号<br>2A01506<br>2C01009 | 场地名称<br>A506<br>C402 | 场地类别名称<br>多媒体<br>多媒体 | 查询<br>(*<br>第<br>第                                                                                               |

| 2 导出 |
|------|
|      |

(\*) 第 第